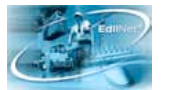

# Manuale per l'inserimento delle denunce on-line

## Sommario

| 1 | Edilnet S.o.I.d.o. (Sistema On Line Denunce Operai)             | 2  |
|---|-----------------------------------------------------------------|----|
|   | 1.1 Premessa                                                    | 2  |
|   | 1.2 Norme di utilizzo per l'accesso all'area riservata del sito | 3  |
|   | 1.3 Area Utenti                                                 | 3  |
|   | 1.4 Inserimento denunce da file                                 | 5  |
|   | 1.4.1 Gestione errori                                           | 8  |
|   | 1.5 Inserimento manuale denunce                                 | 10 |
|   | 1.5.1 Inserimento nuova denuncia                                | 10 |
|   | 1.5.2 Form nuova denuncia                                       | 11 |
|   | 1.5.3 Form cantieri                                             | 12 |
|   | 1.5.4 Inserimento dipendenti in cantiere                        | 13 |
|   | 1.5.5 Dettaglio dati operaio                                    | 14 |
|   | 1.5.6 Malattie/ infortuni operaio                               | 15 |
|   | 1.5.7 Inserimento nuovo dipendente                              | 16 |
|   | 1.5.8 Correzione manuale dei dati errati                        | 18 |
|   | 1.5.9 Chiusura denuncia                                         | 19 |
|   | 1.5.10 Stampa Denuncia                                          | 21 |
|   | 1.6 Visualizzazione Archivio Denunce Storico                    | 23 |
|   |                                                                 |    |

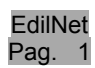

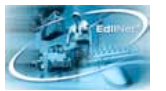

### 1 Edilnet S.o.I.d.o. (Sistema On Line Denunce Operai)

### 1.1 Premessa

Questo prima parte del presente manuale aiuta il consulente o impresa, all'uso del software on line **S.o.I.d.o.** per il conferimento delle denunce mensili alla cassa. L'invio dei dati può avvenire secondo due procedure:

- attraverso il caricamento del file prodotto dal software di paghe in uso presso il consulente;
- con il caricamento manuale dei dati, per mezzo delle apposite schermate del sito internet della cassa.

In entrambi i casi si evita di impiegare il software di tipo client, come Edilnet Sito, entrando direttamente nel sito della cassa.

Così si potrà usufruire delle funzionalità di S.o.I.d.o. accedendo all'Area Riservata Utenti, attraverso la relativa voce del menu principale a sinistra della schermata.

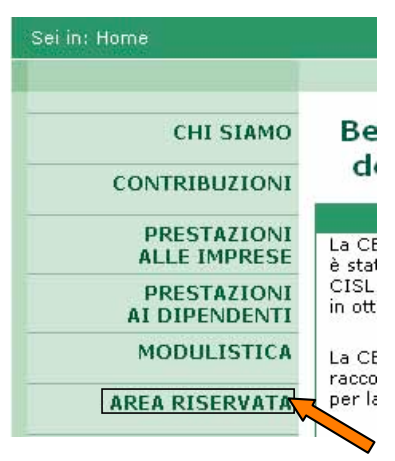

Per alcune casse, invece, l'accesso avverrà attraverso gli appositi campi di login presenti in ogni pagina del sito.

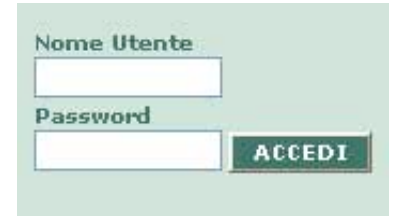

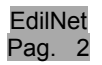

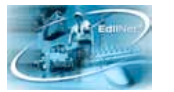

#### 1.2 Norme di utilizzo per l'accesso all'area riservata del sito

L'accesso all'area riservata è regolamentato ed accertato da un nome utente ed una password che verranno fornite dal responsabile del servizio della cassa, all'utente che ne farà richiesta.

L'accesso identifica, oltre all'utente, anche il profilo di appartenenza.

Tra i profili attualmente abilitati ci sono anche quelli dell'Impresa e del Consulente.

La distinzione in base al profilo assegnato differenzia le attività che possono essere eseguite.

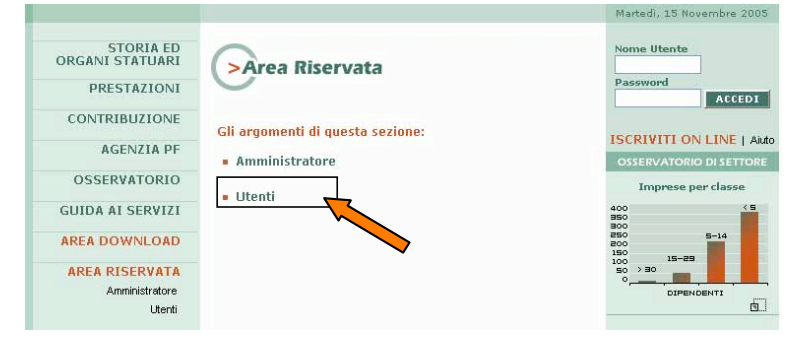

Il nome utente valido per l'accesso per la figura del **Consulente** è formato dalla parola chiave "CS\_" seguito da un codice identificativo univoco di sei caratteri numerici, assegnato dalla cassa. Per esempio un codice valido sarà il formato "CS\_000001".

Mentre per l'accesso del profilo **Impresa**, la parola chiave è "IMP\_" seguita anch'essa da un codice identificativo univoco di sei caratteri numerici. In questo caso il nome utente si presenterà nel formato "IMP\_000001".

L'ingresso è possibile, seguendo il collegamento **Area Riservata -> Utenti** posto nella Home Page del sito.

Per alcune casse non sarà presente la voce "Area Riservata" nel menu, ma potranno essere usati per entrare nell'area riservata dell'utente gli appositi campi di accesso, **Nome Utente e Password**, visibili in tutte le pagine del sito.

#### 1.3 Area Utenti

Se si accede tramite il profilo Impresa, si verrà introdotti direttamente nelle diverse funzionalità di Soldo (caricamento delle denunce da file e

| STORIA ED<br>ORGANI STATUARI     AREA UTENTI EDILWEB     Nome Utente       PRESTAZIONI     Nome Utente     Password       CONTRIBUZIONE     Password     ISCRIVITI ON LINE   Auto<br>OSSERVATORIO       OSSERVATORIO     Imprese per classe                                                                                                    |                              |                     |                           |
|----------------------------------------------------------------------------------------------------|------------------------------|---------------------|---------------------------|
| STORIA ED<br>ORGANI STATUARI     AREA UTENTI EDILWEB     Nome Utente     Password       PRESTAZIONI     Nome Utente     Password     ACCEDI       CONTRIBUZIONE     Password     ISCRIVITI ON LINE   Aido       AGENZIA PF     ACCEDI     OSSERVATORIO DI SETTORE       OSSERVATORIO     Imprese per classe                                                                                                    |                              |                     | Martedi, 15 Novembre 2005 |
| PRESTAZIONI     Nome Utente     Password     ACCEDI       CONTRIBUZIONE     Password     ISCRIVITI ON LINE   Auto       AGENZIA PF     ACCEDI     OSSERVATORIO DI SETTORE       OSSERVATORIO     Imprese per classe                                                                                                    | STORIA ED<br>ORGANI STATUARI | AREA UTENTI EDILWEB | Nome Utente               |
| CONTRIBUZIONE Password ISCRIVITI ON LINE   Aiuto AGENZIA PF OSSERVATORIO ISCRIVITI ON LINE   Aiuto Iscriviti ON LINE   Aiuto Iscriviti ON LINE   Aiu | PRESTAZIONI                  | Nome Utente         | Password ACCEDI           |
| AGENZIA PF ACCEDI OSSERVATORIO Imprese per classe                                                                                                    | CONTRIBUZIONE                | Password            | ISCRIVITI ON LINE LAND    |
| OSSERVATORIO Inprese per classe                                                                                                    | AGENZIA PF                   |                     | ISCRIVITI ON LINE   Mais  |
| OSSERVATORIO Imprese per classe                                                                                                    |                              | ACCEDI              | OSSERVATORIO DI SETTORE   |
|                                                                                                    | OSSERVATORIO                 |                     | Imprese per classe        |

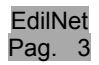

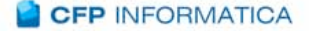

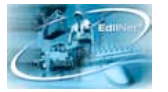

inserimento/ correzione manuale dei dati delle denunce) ed EdilWeb (visualizzazione, salvataggio e stampa dei dati personali).

Se invece si entra attraverso il profilo Consulente, bisognerà innanzitutto selezionare un'impresa dalla lista per accedere all'area riservata dell'impresa stessa.

| ltente: CS_000042 | ::LOGOUT                                      |
|-------------------|-----------------------------------------------|
| AREA RISERVATA    | AREA CONSULENTI                               |
|                   | Selezionare un'impresa dall'elenco:           |
|                   | 000086-BERTOZZI RINO                          |
|                   | 000107-STELLA DANIELE E LANZONI DAVIDE SNC    |
|                   | © 000108-S.A.I.P.A. DI PACI RICCARDO E C. SDF |
|                   | 000109-S.P.A.S. SNC DI MAZZONI E C.           |

A questo punto si aprirà la pagina con tutte le funzioni a disposizione dell'utente, come mostrato nella successiva immagine.

La sezione relativa alle funzionalità di **Soldo** è quella indicata dalla voce **DENUNCE**, che prevede:

- <u>Visualizzazione dell'archivio delle</u> <u>denunce</u>, per consultare l'archivio storico delle denunce inviate alla cassa.
- <u>Inserimento manuale delle denunce</u>, per l'inserimento dei dati delle denunce nelle form apposite. Con questa funzione è anche possibile correggere gli eventuali errori delle denunce inviate a mezzo file.
- <u>Inserimento denunce da file</u>, per il caricamento delle denunce mensili dai diversi tipi di file previsti dalla procedura.

| Utente: IMP_000001<br>::LOGOUT  |                          |
|---------------------------------|--------------------------|
| AREA IMPRESE                    |                          |
| Le funzioni di qu               | esta sezione:            |
| modifica passv                  | vord                     |
| anagrafica imp                  | resa                     |
| denunce                         |                          |
| <ul> <li>vis.arch.de</li> </ul> | nunce storico            |
| • inserim. ma                   | anuale denunce           |
| • inserim. de                   | nunce file               |
| anagrafica lavo                 | oratori                  |
| versamenti                      |                          |
| pagamenti                       |                          |
| Accesso Sporte                  | ello Unico previdenziale |
|                                 |                          |
| <… indietro                     |                          |

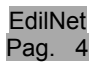

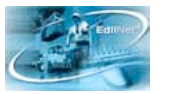

#### 1.4 Inserimento denunce da file

Normalmente la maggioranza dei software di gestione paghe in commercio, producono, insieme alla stampa dei cedolini, anche un file delle denunce in formato detto "CNCE" e anche una stampa della relativa denuncia.

Il file così prodotto può essere utilizzato per caricare in automatico i dati, attraverso la relativa funzione di S.o.I.d.o., ed evitare la ridigitazione delle informazioni contenute nella denuncia mensile già dettagliate in fase di emissione del cedolino.

Come detto in precedenza, dopo aver effettuato il login di accesso all'area utenti, cliccando sulla voce "<u>Inserimento denunce da</u> <u>file</u>" si passa alla pagina che permette di utilizzare il file delle denunce di cui sopra.

| Sceoli tracciato: | Scegli tracciato | ~       |
|-------------------|------------------|---------|
| Sceali file:      |                  | Stoplia |
| Scegn me.         |                  | Corogia |
|                   | INVIO DENUNCE    |         |

La maschera riporta i dati dell'utente in alto, la descrizione della cassa edile e il profilo personale, che definisce il soggetto in quanto consulente o impresa.

Il campo successivo è quello di selezione della tipologia del tracciato da caricare: dal menu a tendina l'utente dovrà scegliere quello generato dal proprio software (per la maggior parte dei casi è quello definito CNCE).

| Azienda: Edilcass<br>Lazio | a del                    |                   |  |
|----------------------------|--------------------------|-------------------|--|
| Scegli tracciato:          | CHCE - Roma              | w]                |  |
| Scegli file:               | Ci\Decuments and Setting | stymenasol Slogia |  |
|                            | INVIO DENUNCE            |                   |  |
|                            |                          |                   |  |

Dopodiché sarà necessario selezionare il file, presente sul pc dell'utente, per mezzo del comando "<u>Sfoglia</u>" e, una volta selezionato il file contenente le denunce, cliccare il pulsante "<u>Invio Denunce</u>" per eseguire il trasferimento dei dati sul web.

In questo modo si aprirà una stampa con l'elenco delle denunce caricate suddivise per consulente; per ognuna di esse saranno riportate le discordanze verificate dal programma fra il valore del file e quello presente nell'archivio anagrafico. Sarà possibile anche salvare la in formato stampa Crystal Report, Rich Test, Word, Excel o PDF, per mezzo del pulsante apposito in alto a destra. Una volta visionato l'elenco si potrà

| i 🔁 | Main Rep | ort 💌 💈      | 100% W                                                                      |              |
|-----|----------|--------------|-----------------------------------------------------------------------------|--------------|
|     |          |              | CEAY                                                                        |              |
|     |          |              | Riepilago errori caricamento denunce                                        |              |
|     |          |              | Ingresa Per                                                                 | iele Ingorte |
|     |          | 001892       | EREDI ALLERTA NICOLA S.A.S. 100                                             | 3.672,00     |
|     |          | Codice error | Descrizione                                                                 | Numero riga  |
|     |          | - 28         | Paga orazia tot minore della paga orazia in archivio                        | 4            |
|     |          | 8,35000      | 834                                                                         |              |
|     |          | 25           | Paga oraria tot minore della paga oraria in archivio                        | 12           |
|     |          | 8,45545      | 9,25                                                                        |              |
|     |          | 25           | Paga oraria tat minore della paga oraria in archivio                        | 14           |
|     |          | 2,46027      | 9,25                                                                        |              |
|     |          | 10           | Dipendente inesistente in archivio per codice flacale. Nuovo dipendente gen | ento 3       |
|     |          | CLVBG167     | C3182278                                                                    |              |
|     |          | - 10         | Dipendente inesistente in archivio per codice facale. Nuovo dipendente gen  | enato 5      |
|     |          | DLPFNC61     | 514D/789F                                                                   |              |
|     |          | 10           | Dipendente inesistente in archivio per codice facale. Nuovo dipendente gen  | embo 7       |
|     |          |              |                                                                             |              |

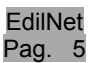

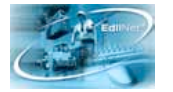

chiudere la stampa attraverso il pulsante del browser o tramite il pulsante "Esci".

Nella maschera di caricamento verrà mostrato il seguente il messaggio: "File caricato con successo" per comunicare il completamento dell'operazione.

Nella tabella riassuntiva in basso, viene mostrato il totale delle denunce caricate presenti nel file, suddivise in base alla presenza o meno di errori.

|                   | Utente: acentra<br>Azienda: Edilcassa del Lazio |   |
|-------------------|-------------------------------------------------|---|
| Scegli tracciato: | CRCE - Roma                                     |   |
| Scegli file:      | Stop                                            | a |
|                   | INVIO DENUNCE                                   |   |
|                   | File caricato con successo.                     |   |
|                   |                                                 |   |
|                   |                                                 |   |
|                   | Totale denunce Statu denuncia                   |   |
|                   | 1 Errori non bloccanti<br>< >                   |   |
|                   |                                                 |   |
|                   |                                                 |   |
|                   | Riepilono denunce caricate                      |   |
|                   |                                                 |   |

Attraverso il clic sul bottone "Riepilogo Denunce Caricate" sarà possibile vedere

l'elenco di tutte le denunce appena trasferite che erano contenute nel file.

Pro 0

Questo elenco riporterà il numero progressivo della denuncia e i dati delle imprese interessate (codice, ragione sociale, mese, anno, provincia, stato della denuncia, importo dichiarato, data del trasferimento).

In ultimo, cliccando sulla scritta "Vedi", si aprirà la finestra "Elenco Errori" con le segnalazioni presenti nel file (vedi paragrafo successivo), per mezzo della quale sarà possibile apportare le modifiche, dove necessario, aprendo la denuncia attraverso la modalità inserimento manuale delle denunce (vedi paragrafo 1.5.8).

| . 1 | moreta | Descrizione | Impresa    | M  | 0    | Prov. | Imp.Dich. | Stato               | Data Import | _    |
|-----|--------|-------------|------------|----|------|-------|-----------|---------------------|-------------|------|
|     | 001892 | EREDI ALLE  | RTA NICOLA | 10 | 2005 | FR    | 3.678,00  | Errori non bloccant | 03-mar-2006 | Vedi |

| eilise | Tipe Street                                                                             | Identificativo Errore | Identificaties<br>Errors | Valor e. Cite    | Nation Amagination | Des Grons | ł |
|--------|-----------------------------------------------------------------------------------------|-----------------------|--------------------------|------------------|--------------------|-----------|---|
| 19     | Dipendente inesistente in archivio<br>per codice fiscale. Nuovo<br>dipendente generato  | SPSHTHS1A13A0440      |                          | SPSNTNS1A13A4640 |                    | HON       |   |
| 10     | Dipendente inesistente in archivio<br>per codice fiscale, fluovo<br>dipendente generato | GREVENEEPIZAIEIV      |                          | GRRVCHEEP12ABE4V |                    | HON       |   |
| 10     | Dipendente inesistente in archivio<br>per codice fiscale. Iluoro<br>dipendente generate | SCIU.GU63T146295Z     |                          | SCRLGD03T14G7952 |                    | HON       |   |
| 19.    | Dipendente inenisteele in archivio<br>per codice fiscale. Nuosu<br>dipendente generato  | CLVBGI67C3182278      |                          | CLVBGW7C3182278  |                    | HON       |   |
| 10     | Dipendente inesistente in archivio<br>per codice fiscale, lluovo<br>dipendente generato | DLPFHC615140789F      |                          | DLPFRC615140789F |                    | HON       |   |
| 19     | Dipendente inesistente in archivio<br>per codice fincale, Nuovo<br>dipendente generato  | DPLSFNR7L21L259J      |                          | DPLSFN02L21L269J |                    | HON       |   |
| 28     | Paga oraria tat minore della paga<br>oraria in archivio                                 | 3                     | 823868                   | 8,35900          | 834                | HON       |   |
| **     | Passa oraria tat minore della passa                                                     |                       |                          |                  |                    | HON       |   |

Se si ha necessità di caricare un secondo file, si può tornare alla maschera di caricamento attraverso il pulsante "Torna al caricamento file". In questo modo i dati del primo file non andranno persi ma aggiunti, in seguito, ai dati del successivo file caricato.

Dopo aver verificato i dati presenti nel riepilogo, l'utente dovrà procedere cliccando sul pulsante "Continua".

Il programma chiederà se si vuole confermare il caricamento.

| Message Box             |                                  |        |               |                 | -                     |
|-------------------------|----------------------------------|--------|---------------|-----------------|-----------------------|
| Confermi il caricamento | delle denunce?                   | ie     | Uter<br>enda: | nte: a<br>Edilc | centra<br>assa del La |
| Si                      | No                               |        |               |                 |                       |
| Pr                      | ogr. Impresa Descrizione Impresa | M      | A             | Prov            | . Imp.Dich.           |
| 0                       | 001892 EREDI ALLERTA NICOL       | A 10   | 2005          | FR              | 3.678,00              |
|                         | Continua Toma a                  | l cari | came          | nto file        | 2                     |

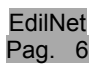

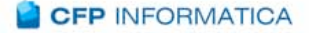

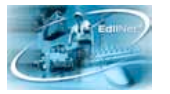

Alla risposta "**NO**", verrà chiesto se si vogliono eliminare le denunce caricate: in caso di risposta affermativa si procede alla cancellazione e l'utente verrà riportato alla maschera di caricamento dei file; nel caso di risposta

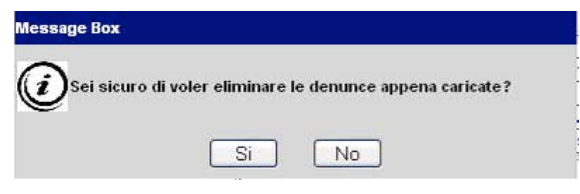

negativa verrà nuovamente chiesto di confermare le denunce.

Rispondendo "**SI**" alla conferma del caricamento, verrà posta un ulteriore domanda che servirà a definire lo stato in cui porre le denunce come illustrato nell'immagine:

| Messag | ge Box                                                                                                    |
|--------|----------------------------------------------------------------------------------------------------|
| ٢      | Vuoi chiudere definitivamente le denunce appena caricate che<br>non contengono errori bloccanti e renderle disponibili per<br>l'importazione dalla cassa? In caso contrario le denunce<br>dovranno essere successivamente confermate singolarmente. |
|        | Si No                                                                                                    |

- Con il tasto NO, si pongono tutte le denunce- sia quelle con errori bloccanti che non bloccanti o senza errori (per la loro definizione vedi paragrafo successivo)nello Stato 1 cioè in fase di lavorazione. In questo caso rimangono modificabili dall'utente e per chiuderle (Stato 2), si dovrà entrare in ogni singola denuncia e procedere con la chiusura come descritto al paragrafo 1.5.9.
- Con il tasto SI, si pongono le denunce con errori non bloccanti e senza errori nello Stato 2 cioè chiuse e pronte per essere importate dall'utente della cassa. In questo caso, fino a quando le denunce saranno visibili nell'elenco (perché ancora non acquisite dalla cassa) potranno essere aperte in sola visualizzazione, ovvero i loro dati non saranno più modificabili (i tasti infatti saranno disattivati).

Rispondendo Si, inoltre, si aprirà una nuova stampa di riepilogo: in questa verranno riportate solo le denunce senza errori bloccanti e che sono state chiuse definitivamente.

| a 🐮 | Main Rep | ort 💌 🙏       |      | M 100% M Based Deca                                                       |          |             |
|-----|----------|---------------|------|---------------------------------------------------------------------------|----------|-------------|
| 12  |          |               |      | CEAV                                                                      |          |             |
|     |          |               |      | Riepilogo ezzvri caricamento denunce                                      |          |             |
|     |          |               |      | Impress P                                                                 | eriode   | Imperte     |
|     | 0        | 001892        |      | EREDI ALLERTA NICOLA S.A.S. 11                                            | 0/2005   | 3.678,00    |
|     |          | Codice errore |      | Descrizione                                                               |          | Numero riga |
|     |          |               | 28   | Page course tat minore delle page course in urchreio                      |          | 4           |
|     |          | 8,35000       |      | 834                                                                       |          |             |
|     |          |               | 28   | Paga craria tri minore della paga oraria in urchivio                      |          | 12          |
|     |          | 8,45545       |      | 9,25                                                                      |          |             |
|     |          |               | 28   | Paga coaris tut minore della paga craria in archivio                      |          | 14          |
|     |          | 8,46087       |      | 9,23                                                                      |          |             |
|     |          |               | 10   | Dipendente insuitente in archivio per codice fiscale. Nuovo dipendente g  | ofathers | 3           |
|     |          | CLVB01        | 6703 | (B227B                                                                    |          |             |
|     |          |               | 10   | Dipendente inecistente in archivio per codice facale. Nuovo dipendente g  | eserado  | 5           |
|     |          | DLFFNG        | 6151 | 401799                                                                    |          |             |
|     |          |               | 10   | Dimendente ineristente in archivio per codice facule. Nuovo dimendente gi | otenet   | 7           |

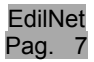

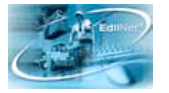

Alla fine del processo l'utente verrà rimandato alla pagina con lo schema delle denunce caricate, per mezzo del quale sarà possibile aprire le denunce, modificarle se necessario ed in fine chiuderle definitivamente. Per aprire le denunce ancora in lavorazione, basterà cliccare sul tasto a lato "Modifica"; per vedere le denunce chiuse, invece sarà presente il pulsante "Visualizza".

| D  | Codice | Impresa              | Provincia | Mese | Anno | <u>Tipo</u><br>Denuncia |            |
|----|--------|----------------------|-----------|------|------|-------------------------|------------|
| 2  | 000317 | EDILSISTEM DI RICCI  | PU        | 03   | 2006 | DA FILE                 | Modifica   |
| 4  | 000318 | MANGANI LEONARDO & C | PU        | 03   | 2006 | DA FILE                 | Modifica   |
| 9  | 000321 | UGUCCIONI            | PU        | 03   | 2006 | DA FILE                 | Modifica   |
| в  | 000327 | UGUCCIONI LIVIO & C. | PU        | 03   | 2006 | DA FILE                 | Visualizza |
| 3  | 000328 | F.LLI FUZZI DI FUZZI | PU        | 03   | 2006 | DA FILE                 | Visualizza |
| ı  | 000452 | EDILIZIA DI ANDRUCCI | PU        | 03   | 2006 | DA FILE                 | Visualizza |
| D  | 000551 | DEROSA IGNAZIO       | PU        | 03   | 2006 | DA FILE                 | Visualizza |
| ,  | 000657 | STROPPINI GUERRINO & | PU        | 03   | 2006 | DA FILE                 | Modifica   |
| 5  | 002103 | R.M. EDIL IMPRESA AR | PU        | 03   | 2006 | DA FILE                 | Visualizza |
| 12 |        | *                    | 18 8      | • •  |      | *                       |            |

#### 1.4.1 Gestione errori

Aprendo una denuncia caricata da file che presenta delle segnalazioni di errore, alla pagina della denuncia si sovrapporrà una finestra definita Elenco Errori. Questa conterrà le seguenti informazioni: il codice e la descrizione dell'errore presente in denuncia, due codici identificativi, il valore presente nel file, il valore

| Codice | Tipo Errore                                                                                  | Identificativo Errore | Identificativo<br>Errore | Valore File      | Valore<br>Anagrafico | <u>Tipo Errore</u> |          | -     |
|--------|----------------------------------------------------------------------------------------------|-----------------------|--------------------------|------------------|----------------------|--------------------|----------|-------|
| 10     | Dipendente<br>inesistente in<br>archivio per codice<br>fiscale. Nuovo<br>dipendente generato | CLVBGI67C31B227B      |                          | CLVBGI67C31B227B |                      | NON<br>BLOCCANTE   | Modifica | - Aut |
| 10     | Dipendente<br>inesistente in<br>archivio per codice<br>fiscale. Nuovo<br>dipendente generato | DLPFNC61S14D789F      |                          | DLPFNC61S14D789F |                      | NON<br>BLOCCANTE   | Modifica |       |
| 10     | Dipendente<br>inesistente in<br>archivio per codice<br>fiscale. Nuovo<br>dipendente generato | DPLSFN82L21L259J      |                          | DPLSFN82L21L259J |                      | NON<br>BLOCCANTE   | Modifica |       |
| 10     | Dipendente<br>inesistente in<br>archivio per codice<br>fiscale. Nuovo<br>dipendente generato | SPSNTN51A13A0640      |                          | SPSNTN51A13A0640 |                      | NON<br>BLOCCANTE   | Modifica |       |
|        | Dipendente<br>inesistente in                                                                 |                       |                          |                  |                      | нон                |          |       |

corrispondente dell'archivio anagrafico ed il tipo di errore.

I due codici, corrispondenti alle colonne "Identificativo errore", contengono i valori chiave a cui fa riferimento il messaggio di errore. Ad esempio:

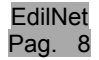

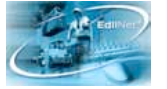

- se è sbagliata la data fine malattia, allora avremo in uno il codice del dipendente e nel secondo la data inizio malattia;
- se è errata la data assunzione, allora avremo in uno il codice cantiere e nell'altro il codice dipendente;
- se è riportata una descrizione cantiere sbagliata, allora avremo come chiave nel primo campo il valore del codice cantiere e nel secondo campo chiave nessun valore.

L'ultima colonna indica la tipologia dell'errore: bloccante o non bloccante.

L'errore bloccante non permette il caricamento della denuncia fino a che questo non viene corretto sempre attraverso la parte d'accesso manuale. Qualora gli errori bloccanti fossero numerosi, potrebbe essere opportuno cancellare quell'invio, modificare le informazioni errate col programma paghe, rigenerare il file della denuncia ed infine ripetere l'invio.

Per cancellare il file, se già confermato il caricamento in precedenza, sarà necessario entrare nella parte di gestione manuale, aprire la denuncia dall'elenco, cliccare su la voce "<u>DENUNCIA</u>" ed eliminarla con l'apposito pulsante.

**Gli errori non bloccanti** sono, per meglio dire, delle segnalazioni di differenza tra valore presente nel file della denuncia ed il corrispondente valore riscontrato in anagrafica, sia essa dell'impresa, del cantiere o dell'operaio.

Queste segnalazioni non sono necessariamente degli errori del file, ma potrebbero essere delle modifiche dell'anagrafica da apportare rispetto ai valori precedentemente registrati, come per esempio un cambiamento del livello o della paga oraria.

Relativamente ai soli errori non bloccanti, a seconda del trattamento previsto dalla cassa, ci sono due possibilità: le segnalazioni servono ad indicare le variazioni che devono essere apportate manualmente in anagrafica dal responsabile della cassa oppure le variazioni segnalate vengono automaticamente inserite in anagrafica del database della cassa al posto dei valori già presenti nel momento in cui le denunce vengono inserite nel database centrale.

Passiamo, quindi, alla descrizione della parte riguardante la gestione manuale delle denunce.

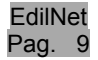

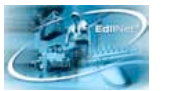

#### 1.5 Inserimento manuale denunce

Questa parte di S.o.I.d.o. consente il caricamento manuale delle denunce sul sito della cassa.

Cliccando sulla voce di "<u>Inserimento manuale denunce</u>" nel menu dell'area utenti, si aprirà immediatamente la maschera contenente tutte quelle caricate fino a quel momento (Elenco denunce), divise per singola impresa e non ancora trasferite nella base dati effettiva della cassa.

Le denunce presenti saranno contraddistinte da un identificativo, dal codice impresa della cassa. dalla ragione sociale, provincia, mese, anno e dal tipo di

|      |            | Aggiungi Denuncia  | Menù Attivit | tà Sta           | mpa D | enunce      |                         |            |
|------|------------|--------------------|--------------|------------------|-------|-------------|-------------------------|------------|
| ID   | Codice     | Impresa            |              | <u>Provincia</u> | Mese  | <u>Anno</u> | <u>Tipo</u><br>Denuncia |            |
| 275  | 002254     | CANNAVALE GIUSEPP  | E            | LT               | 04    | 2006        | MANUALE                 | Visualizza |
| 281  | 002255     | F.LLI CANNAVALE SN | C            | LT               | 04    | 2006        | MANUALE                 | Visualizza |
| 1    |            |                    |              |                  |       |             |                         |            |
| icer | ca: Codice | Descrizione        |              |                  |       |             |                         | Ricerca    |

caricamento (manuale o importata da file).

Da questa maschera si può inserire una nuova denuncia cliccando sul tasto "<u>Aggiungi</u> <u>denuncia</u>", presente al di sopra della tabella.

Se si vorrà visualizzare o modificare i dati di una denuncia già presente, si dovrà cliccare sul pulsante "<u>Modifica</u>" presente al termine della riga della corrispondente denuncia.

Nel caso in cui l'elenco sia molto lungo, in basso tramite il tasto "<u>Ricerca</u>" sarà possibile trovare le denunce che si desidera visualizzare, indicando o il codice o la ragione sociale dell'impresa stessa.

Le denunce visualizzate in questa schermata sono quelle che il consulente/ impresa ha inviato alla cassa e che quest'ultima non ha ancora trasferito nel database centrale. Quando questo verrà fatto, le denunce non saranno più visibili qui ma nella sezione di Soldo "Visualizzazione archivio storico delle denunce".

Il tasto in alto "<u>Menu Attività</u> " permette di tornare direttamente alla pagina iniziale, successiva al login, di selezione impresa.

1.5.1 Inserimento nuova denuncia

Nel caso di inserimento nuova denuncia, dopo aver cliccato su "<u>Aggiungi denuncia</u>", si aprirà una maschera dove inseriremo gli estremi della denuncia da compilare.

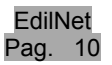

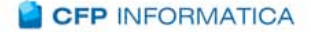

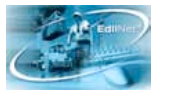

Se l'utente che deve caricare la denuncia è l'impresa stessa, vedrà nei campi solo il codice e la descrizione propri dell'impresa; se si tratta di un consulente, potrà selezionare l'impresa dal menu a tendina oppure, più

|               | ELEPHROBETOR GOD OF A | * |
|---------------|-----------------------|---|
| Mese A        | nno Provincia         |   |
| Gennaio 🛛 🖌 🕻 | 2005 💙 🛛 FR           | ~ |

rapidamente, per mezzo di una finestra di ricerca che si aprirà cliccando sulla voce "Impresa".

Questa finestra di ricerca consente di richiamare l'impresa dall'archivio, digitando il codice oppure le iniziali della ragione sociale e poi spingendo il tasto "<u>Ricerca</u>".

| Codice      | 000017               | Ricerca   |
|-------------|----------------------|-----------|
| Descrizione |                      |           |
| Impresa     | Descrizione          |           |
| 000017      | ELETTROBETON SUD SPA | Seleziona |
| 1           |                      |           |

In basso verrà visualizzata l'impresa/e che rispondono ai criteri indicati, in modo che l'utente potrà selezionarla con l'apposito tasto a destra, "<u>Seleziona"</u>.

A questo punto sarà necessario indicare mese, anno e provincia della denuncia attraverso i menu a tendina; una volta compilati tutti i campi basterà cliccare sul pulsante "Inserimento nuova denuncia". Il programma controllerà che la denuncia non sia stata inviata alla cassa in precedenza, e che quindi non sia già archiviata nella base dati della stessa.

Prima di aprire la maschera della nuova denuncia, il programma chiederà tramite un messaggio se si vogliono caricare i cantieri e i dipendenti della denuncia del mese precedente, se presente in archivio.

| ٢ | Caricare come dati iniziali i dati della denuncia del mese<br>precedente? |    |  |
|---|---------------------------------------------------------------------------|----|--|
|   | Si                                                                        | No |  |

Questa funzione abbrevierà notevolmente la procedura di caricamento dei dati. Infatti se per l'impresa sono state caricate denunce nei mesi precedenti, cliccando sul "SI", una volta aperta la denuncia, sarà sufficiente inserire i solo valori mancanti, orari/ importi, ed eventualmente integrarli con altri operai e/o cantieri.

1.5.2 Form nuova denuncia

La nuova denuncia presenterà in alto, in sola visualizzazione, il riepilogo dei dati dell'impresa, le ore lavorabili per il mese ed infine le percentuali di contribuzione cassa.

EdilNet Pag. 11

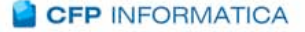

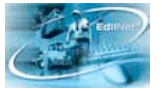

| Impresa Cod. 000017 Descr. ELETTROBETO<br>Dre lavorabili mese 160 %GNF Opera | N SUD SPA<br>i 14,2 %GNF Impie | Prov. FR<br>gati O %Contrib. C | Mese O2<br>assa Operai 11,3844 | Anno 2006<br>%Contrib. Cassa Imp |
|------------------------------------------------------------------------------|--------------------------------|--------------------------------|--------------------------------|----------------------------------|
| 😫 Aggiungi nuovo cantiere                                                    |                                | Esci                           | Elimina Denuncia               | Stampa Denuncia                  |
| 🖃 🕎 DENUNCIA: 000017 - 02/2006 🔷                                             | Codice Impresa                 | Ragione Sociale                |                                | СТР                              |
| 🗄 😂 RIETI "CASERMA VERDIRO                                                   | 000017                         | ELETTROBETON SUD               | SPA                            |                                  |
| 000218 - SANTINI - BEI                                                       | Mese Anno                      | AnnoCodice Fiscale/            | Partita Iva                    | Codice Consulente                |
|                                                                              | 02 2006                        | 00479480584                    |                                |                                  |
| 003491 - PARRAVANO                                                           | TOTALI Impo                    | nibile GNF Imponit             | ile Contributi Imponibi        | ile TFR N° Dipendenti            |

Nella finestra a sinistra compariranno in ordine gerarchico, cioè in una struttura ad albero, il riepilogo dei dati che verranno inseriti dall'utente relativamente alla denuncia (cantieri, operai ed eventuali malattie).

Questi dati saranno già visibili nella struttura ad albero, nel caso in cui si sia optato per il caricamento dei dati dell'ultima denuncia inviata.

#### 1.5.3 Form cantieri

Invece nel caso di un primo inserimento, il primo passo sarà quello di aggiungere in denuncia un cantiere di lavoro.

Cliccando su "<u>Aggiungi</u> <u>nuovo cantiere</u>", nella finestra centrale verrà visualizzato l'elenco dei cantieri disponibili per l'impresa.

| DEMINICIA: 000317 - 03/2006 | Costice | Descrisione   |                     |                           |
|-----------------------------|---------|---------------|---------------------|---------------------------|
| HALL BOJSES - FACONDAL - (  | 1       | Cantiere Sede | Modifica Anagrafica | Aquiungi alla<br>Demuncia |
|                             | 4       |               | 1                   | ια.                       |

Se l'impresa non intende dichiarare i cantieri di lavoro, sarà sufficiente aprire un generico "cantiere sede" al quale andranno collegati tutti gli operai.

Se invece l'impresa dichiara analiticamente tutti i cantieri aperti, allora questi dovranno essere selezionati per l'inserimento all'interno della denuncia. In questo caso, si potrà inserirlo direttamente nella denuncia con il pulsante "<u>Aggiungi alla denuncia</u>".

Nel caso in cui, si debba inserire i dati di un nuovo cantiere, basterà cliccare sul pulsante "<u>Aggiungi nuovo cantiere</u>" posto in alto sopra la tabella (funzione attiva solo per alcune Casse).

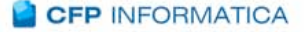

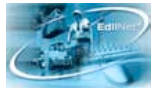

In questo modo comparirà nella finestra centrale la form da compilare con i dati identificativi, descrizione, indirizzo e tipologia di attività che può essere selezionata dall'elenco con un clic sulla voce relativa, così come per il comune e la data di inizio e fine. Per l'inserimento delle date, viene visualizzato un calendario sul quale è necessario cliccare, nell'ordine, prima anno mese e poi giorno.

In basso sarà possibile indicare anche i dati relativi all'appalto, necessari per facilitare la dichiarazione all'Inail (predisposizione per collegamento automatico al DURC).

Al termine, cliccare su "CONFERMA" in alto per inserire i dati nell'anagrafica cantieri.

In questo modo il nuovo cantiere comparirà nell'elenco dei cantieri disponibili per l'impresa, e potrà quindi essere inserito nella denuncia.

| Conferma           | Ritorna                         |         |
|--------------------|---------------------------------|---------|
| ANTIERE            |                                 |         |
| Codice Desc        | rizione                         |         |
| 143                |                                 |         |
| Indirizzo          |                                 |         |
| Comune             | Descrizione Comune              | Сар     |
|                    |                                 |         |
| Località           |                                 |         |
| <u>Attività</u>    | Descrizione Attività            |         |
|                    |                                 |         |
| <u>Data Inizio</u> | Data Fine                       |         |
| Commitente         | Descrizione Commitente          |         |
| Sit Cantiors       | Descrizione Situazione Cantiere | In Data |

| Codice Appalto                                   |                                                                                                    |                   |
|--------------------------------------------------|----------------------------------------------------------------------------------------------------|-------------------|
| St. Appaltante De                                | escrizione St. Appaltante                                                                                                    |                   |
| <u>Tipo Appalto</u> <u>De</u>                    | escrizione Tipo Appalto                                                                                                    |                   |
| <u>Tipo Gestione</u> <u>D</u> e                  | scrizione Tipo Gestione                                                                                                    |                   |
| Numero Gara                                      | Protocollo                                                                                                    | Data Protocollo   |
|                                                  |                                                                                                    |                   |
|                                                  | 2. A second second s |                   |
| Importo Appalto                                  | Incidenza Manodopera                                                                                                    | Codice Intervento |
| Importo Appalto<br>Note Appalto                  | Incidenza Manodopera                                                                                                    | Codice Intervento |
| Importo Appalto<br>Note Appalto<br>Note Servizio | Incidenza Manodopera                                                                                                    | Eodice Intervento |

La fase successiva è quella relativa all'inserimento dei dipendenti.

#### 1.5.4 Inserimento dipendenti in cantiere

Per inserire gli operai nel cantiere in denuncia, è necessario cliccare sull'icona del cantiere nella struttura ad albero presente nel lato sinistro della schermata.

In questo modo si aprirà una finestra, come nell'immagine, dove sono riportati i dati del

| Cadice<br>Cantiere         Descrizione Cantiere           2         FONTECHTARI           Aggiorna Situazione Cantiere         Elimina Cantiere | Retribuzione     Situazione       15.641,00     1       rre dalla Denuncia     Moortina | Data situazione<br>Cantiere         Numero<br>Dipendenti           02/10/2005         13           lifica Anagrafica Cantiere         1 |
|----------------------------------------------------------------------------------------------------|-----------------------------------------------------------------------------------------|----------------------------------------------------------------------------------------------------|
| Inserisci                                                                                                    | Nuovo Dipendente                                                                        |                                                                                                    |
| Codice Descrizione                                                                                                    | Operaio/Imp.                                                                            |                                                                                                    |
| 000576 MORSA - GIOVANNI - 18/03/1949                                                                                                    | OPERAIO                                                                                 | Aggiungi Dipendente                                                                                                    |
| 007638 GATTI - PASQUALE - 01/09/1951                                                                                                    | OPERAIO                                                                                 | Aggiungi Dipendente                                                                                                    |
| 008281 FERRI - MARIO - 24/01/1953                                                                                                    | OPERAIO                                                                                 | Aggiungi Dipendente                                                                                                    |
| 014952 TIHARELLI - MASSIMO - 11/04/1950                                                                                                    | OPERAIO                                                                                 | Aggiungi Dipendente                                                                                                    |
| 022275 GRAZIOSI - ANTONIO - 09/07/1950                                                                                                    | OPERAIO                                                                                 | Aggiungi Dipendente                                                                                                    |
| 1 2 <u>3</u>                                                                                                    |                                                                                         |                                                                                                    |

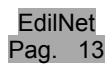

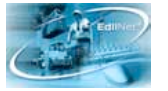

cantiere e sotto i pulsanti di azione per modificare l'anagrafica, per eliminare il cantiere dalla denuncia o per aggiornare i dati inseriti dopo eventuali modifiche. Nella tabella in basso verranno visualizzati i dipendenti attualmente attivi per l'impresa,

che sarà possibile inserire uno per volta alla denuncia con il pulsante "Aggiungi Dipendente".

#### 1.5.5 Dettaglio dati operaio

Cliccando su questo tasto si aprirà la schermata per la digitazione dei valori di dettaglio del singolo dipendente.

| Conferma            | Elimin              | a Dipenden     | te Inse                               | erisci Malattie         | Modi                                 | ifica Dati D       | ipendente        |                           |                  |
|---------------------|---------------------|----------------|---------------------------------------|-------------------------|--------------------------------------|--------------------|------------------|---------------------------|------------------|
| Cod. Di             | p. Cogne            | ome            |                                       |                         | Nome                                 |                    |                  |                           |                  |
| 020231              | SICU                | RANZA          |                                       |                         | MAUE                                 | 30                 |                  |                           |                  |
| Гіро                | Codic               | e Fiscale      |                                       | Nato il                 | Luogo                                | di Nascita         |                  |                           | 10               |
| Operaio             | SCRM                | RA65L17E4      | 472F 17/07/1965 LATINA LT             |                         |                                      |                    | LT               |                           |                  |
| Cantiere            | 514                 | SOPRINT        | ENDENZA PE                            | R I BENI ARCI           | IEOLOGICI D                          | I OSTIA            |                  |                           |                  |
|                     | Imponibile          |                | Ac                                    | cantonament             | D                                    | Pre                | videnza co       | mplementar                | e                |
| GNF                 | Contributo<br>Cassa | TFR            | Malattia                              | Infortunio              | GNF La                               | avoratore          | Vol. Lav.        | Azienda                   | TFR              |
| 1.225,00            | 1.225,00            | 0,00           | 0,00                                  | 0,00                    | 17.4                                 | 0,00               | 0,00             | 0,00                      | 0,00             |
| Ordinarie<br>128,00 | Festività<br>16,00  | Ferie<br>16,00 | Retr Giu<br>0,00                      | ustif. Conge<br>0,00 0, | di C.I.G.<br>00 0,00                 | non Retr.          | Malattia<br>0,00 | Ure<br>Infortunio<br>0,00 | Totale<br>160,00 |
|                     | Importo<br>0,0      | Fondo          | Fond                                  | do Prestazioni<br>Ir    | Apprendistat<br>nporto Malat<br>0,00 | to<br>tia Anticipa | ito dall'azie    | nda                       |                  |
| <u>Data Assu</u>    | Inzione 02          | /09/2002       | Data<br>Licenzia                      | <u>mento</u>            | 30/04/200                            | δ                  | Paga Ora         | 8,51                      | 000              |
| Cod. Mans           | sione               | 01             |                                       |                         | mura                                 | tore               |                  |                           |                  |
|                     |                     |                | 1 1 1 1 1 1 1 1 1 1 1 1 1 1 1 1 1 1 1 |                         |                                      |                    |                  |                           |                  |
| Tipo Assu           | inzione             | TI             |                                       |                         | Tempo inde                           | terminato          |                  |                           |                  |

I dati anagrafici appaiono in sola visualizzazione, ma è comunque possibile, cliccando sulla scritta sopra al codice dipendente, selezionare un nuovo nominativo.

Altrettanto rapidamente è possibile cambiare il cantiere di lavoro dell'operaio, selezionandolo fra quelli che compariranno dal menu a tendina del campo Cantiere: lo spostamento sarà subito visualizzato anche nella struttura gerarchica della colonna di sinistra dopo aver cliccato sul tasto "CONFERMA" in alto.

Al di sotto della descrizione del cantiere, infatti, verranno elencati tutti gli operai che vi prestano servizio in quanto ad esso collegati nella denuncia.

Tornando alla maschera per l'inserimento dei valori del dipendente, sarà necessario digitare l'imponibile GNF sul quale verrà calcolato l'accantonamento a partire dalla

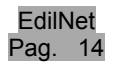

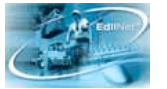

percentuale indicata tra quelle di contribuzione cassa visibili in testata, imponibile contributo cassa, le ore lavorate nel mese e la paga oraria nel caso non fosse specificata nella scheda anagrafica.

Il mancato inserimento di alcuni dati necessari, sarà segnalato all'utente da un punto esclamativo lampeggiante nell'icona che affianca il nominativo del dipendente.

Inoltre, se si tratta di un apprendista, i sottostanti campi del fondo prestazioni apprendistato vengono valorizzati in automatico solo nel caso i cui la cassa aderisca al fondo in questione.

Il programma inoltre elabora il calcolo delle ore totali e controlla il calcolo dell'imponibile sulla base delle ore e della paga oraria inserita, comunicando all'utente con un messaggio eventuali discordanze fra i valori calcolati e quelli dichiarati. Vengono infine riportate in automatico le eventuali ore malattie inserite nella apposita maschera della malattia, e per alcune casse viene calcolato anche il valore del relativo accantonamento.

Al termine dell'inserimento del dipendente in denuncia, sarà necessario cliccare sul pulsante "CONFERMA" in alto per salvare i valori caricati.

#### 1.5.6 Malattie/ infortuni operaio

Nella parte alta di questa schermata, si trovano inoltre i pulsanti per l'eliminazione dalla denuncia del dipendente inserito, il collegamento alla pagina dei dati anagrafici o l'inserimento delle malattie/ infortuni.

Con un click sul pulsante in alto "<u>Inserisci malattia</u>" verrà visualizzata la schermata per la gestione delle malattie o infortuni del dipendente.

| Codice                                                                                                   | Dipene                                                                                       | lente                                                                                                    |                                        |                                                                                |                                                                   |                                                                     |                                                                                                    | Data Assunz                                 | ione                                     |
|----------------------------------------------------------------------------------------------------|----------------------------------------------------------------------------------------------|----------------------------------------------------------------------------------------------------|----------------------------------------|--------------------------------------------------------------------------------|-------------------------------------------------------------------|---------------------------------------------------------------------|----------------------------------------------------------------------------------------------------|---------------------------------------------|------------------------------------------|
| 024561                                                                                                   | BADEA                                                                                        | ION - 19                                                                                                    | /09/1977                               | 7                                                                              |                                                                   |                                                                     |                                                                                                    | 01/07/2005                                  |                                          |
| Livello                                                                                                  | 1^LIV                                                                                        | Paga o                                                                                                    | raria 1^                               | livello                                                                        |                                                                   |                                                                     |                                                                                                    |                                             | an an an an an an an an an an an an an a |
| Rapporto                                                                                                 | т                                                                                            | Tempo                                                                                                    | indeterm                               | ninato                                                                         |                                                                   |                                                                     |                                                                                                    | aga Dichiar                                 | ata                                      |
| Contratto                                                                                                | CNA                                                                                          | CNA                                                                                                    |                                        |                                                                                |                                                                   |                                                                     |                                                                                                    | aga Contrat                                 | tto                                      |
| Data                                                                                                    |                                                                                              | 1000                                                                                                    |                                        |                                                                                |                                                                   |                                                                     | 0                                                                                                    | Pag                                         | 10                                       |
| Inizio                                                                                                   | Data<br>Fine                                                                                 | <u>Giorni</u>                                                                                                    | MIP II                                 | <u>RC Data</u><br>Origine                                                      | <u>Rimborso</u>                                                   | <u>Ore</u><br><u>Malattia</u>                                       | Infortunio                                                                                                    | Dichia                                      | rata                                     |
| Inizio<br>4alattia/Ir                                                                                    | Data<br>Fine                                                                                 | <u>Giorni</u><br>Gior                                                                                                  | MIP II                                 | <u>RC</u> <u>Data</u><br><u>Origine</u><br>Inizio                              | <u>Rimborso</u><br>Giorno Dat                                     | <u>Ure</u><br><u>Malattia</u><br>a Fine                             | Infortunio                                                                                                    | Dichian                                     | rata<br>nso                              |
| Malattia/Ir                                                                                              | Data<br>Fine<br>nfortunio                                                                    | N°<br>Giorni<br>Gior                                                                                                   | MIP II                                 | RC Data<br>Origine<br>Inizio                                                   | Rimborso<br>Giorno Dat                                            | <u>Ure</u><br><u>Malattia</u><br>a Fine<br>11/01/2006               | Infortunio<br>N<br>G                                                                                                   | Dichian<br>orni Rimbo                       | rata<br>niso                             |
| Inizio<br>Malattia/Ir<br>Malattia<br>Inizio/Cont                                                         | Data<br>Fine<br>nfortunio<br>tia<br>tinuaz./Rica                                             | <u>N°</u><br><u>Giorni</u><br>Gior<br>▼ 1<br>duta <u>Dat</u>                                                           | MIP II<br>no Data<br>V 01<br>a Origine | RC Data<br>Origine<br>Inizio<br>I/01/2006<br>Ore<br>Malattia                   | Giorno Dat                                                        | <u>Ure</u><br>Malattia<br>a Fine<br>11/01/2006<br>Paga Dichi        | Infortunio<br>N<br>Gi<br>iarata Pa                                                                                     | orni Rimbo<br>ga Contratto                  | rata<br>nrso                             |
| Inizio<br>Malattia/Ir<br>M Malatt<br>Inizio/Cont<br>I Inizio                                             | Data<br>Fine<br>nfortunio<br>tia<br>tinuaz./Rica                                             | N°<br>Giorni<br>Gior<br>✓ 1<br>duta Dat                                                                                | MIP II<br>no Data<br>v 01<br>a Origine | RC Data<br>Origine<br>Inizio<br>I/01/2006<br>Ore<br>Malattia                   | Giorno Dat<br>1 V<br>Ore<br>Infortunio                            | <u>Ure</u><br><u>Malattia</u><br>a Fine<br>11/01/2006<br>Paga Dichi | Infortunio<br>N<br>Gi<br>liarata Pa<br>7,16                                                                            | e Dichia<br>orni Rimbo<br>ga Contratto      | nrso                                     |
| Inizio<br>Malattia/Ir<br>M Malatti<br>Inizio/Cont<br>I Inizio<br>Cont                                    | Data<br>Fine<br>nfortunio<br>tia<br>tinuaz./Rica<br>ferma                                    | N°<br>Giorni<br>♥ 1<br>duta Dat                                                                                        | MIP II<br>no Data<br>V 01<br>a Origine | RC Data<br>Origine<br>Inizio<br>Inizio<br>Ore<br>Malattia                      | Giorno Dat<br>1 V<br>Ore<br>Infortunio                            | Ure<br>Malattia<br>a Fine<br>11/01/2005<br>Paga Dichi               | Infortunio<br>N<br>Gi<br>iarata Pa<br>7,16                                                                             | ga Contratto<br>Calcola                     | n <u>rso</u>                             |
| Malattia / Ir<br>Malattia / Ir<br>Malattia / Ir<br>Inizio / Cont<br>I Inizio<br>Cont<br>Giomi<br>Carenza | Data<br>Fine<br>nfortunio<br>tia<br>tinuaz./Rica<br>ferma<br>Carenza<br>Carenza<br>Calcolata | Siorni<br>Giorni<br>♥ 1<br>I<br>I<br>I<br>I<br>I<br>I<br>I<br>I<br>I<br>I<br>I<br>I<br>I<br>I<br>I<br>I<br>I<br>I<br>I | MIP II<br>no Data<br>v 01<br>a Origine | RC Data<br>Origine<br>Inizio<br>1/01/2006<br>Ore<br>Malattia<br>V<br>Riduzione | Giorno Dat<br>1 V (<br>Ore<br>Infortunio<br>Accanton.<br>Malattia | Malattia<br>a Fine<br>Paga Dichi<br>Acce<br>Infor                   | Ure<br>Infortunio<br>N<br>Gi<br>J<br>J<br>J<br>J<br>J<br>J<br>J<br>J<br>J<br>J<br>J<br>J<br>J<br>J<br>J<br>J<br>J<br>J | oni Rimbo<br>ga Contratto<br>Galcola<br>Ure | EDR                                      |

In alto sono presenti i dati identificativi in sola visualizzazione, mentre in basso si trovano i campi per l'indicazione della malattia/ infortunio: la tipologia, il giorno di inizio e di fine sulla base dei quali viene calcolato in automatico il totale dei giorni, il rimborso richiesto dall'impresa, il campo che indica se si tratta di inizio/ ricaduta/ continuazione,

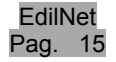

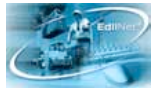

eventuale data origine nel caso di ricaduta o continuazione ed infine la paga oraria dichiarata, controllando di aver prima selezionato la voce "Paga Dichiarata" in alto a destra.

Nel caso di più periodi di malattia, per consentire al programma il calcolo esatto delle indennità, é obbligatorio inserirle IN ORDINE CRONOLOGICO per ogni operaio.

Nel caso di Ricaduta o Continuazione nel campo "data origine" saranno disponibili automaticamente le date delle ultime malattie per cui l'utente dovrà solo scegliere a quale fare riferimento.

Alla fine della compilazione è necessario cliccare su "Calcola", per visualizzare nei campi in basso i calcoli elaborati dal programma relativi al rimborso malattia ed eventuale accantonamento e carenza, infine salvare i dati con il tasto "CONFERMA".

In questo modo, verrà creata una tabella di riepilogo dove saranno visualizzati i dati inseriti, con accanto il tasto "Modifica" nel caso sia necessario intervenire nuovamente. Clicando su questo tasto, i dati compariranno nei campi della maschera di inserimento e quindi sarà possibile apportare le necessarie modifiche ed infine confermarle. La registrazione della malattia sarà immediatamente visibile nella struttura ad albero a

sinistra, al di sotto del nominativo del dipendente a cui si riferisce.

#### 1.5.7 Inserimento nuovo dipendente

| Nel   | са   | SO   | in    | cui    | sia   |
|-------|------|------|-------|--------|-------|
| prese | ente | e in | der   | nuncia | un    |
| oper  | aio  | арр  | ena   | assu   | unto  |
| sarà  | ne   | cess | sario | o inse | erire |
| prima | а    | i    | su    | oi     | dati  |
| anag  | rafi | ci.  |       |        |       |
| Per   | que  | esto | si    | clicch | nerà  |

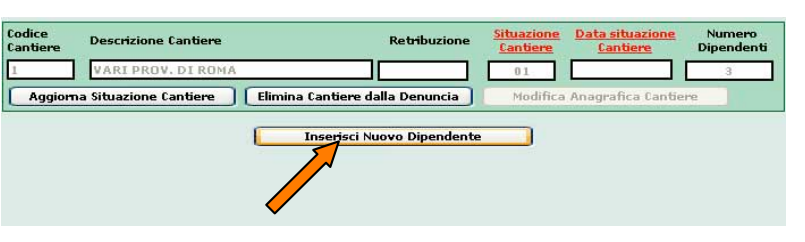

sul pulsante "Inserisci nuovo dipendente" presente nella maschera del cantiere.

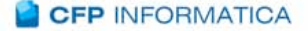

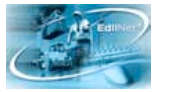

Questa ulteriore maschera consente l'inserimento dei dati anagrafici (grazie ai guali il programma calcolerà in automatico il codice fiscale) la residenza, il domicilio (se uquale alla residenza. un pulsante permette di ricopiarne i dati), le informazioni bancarie ed altre generali, come quelle relative al semestre e anno di apprendistato ma anche alle taglie per i dispositivi di protezione individuali (DPI).

| Salva Dati           | Ritor        | na 🛛 🕅 Eli  | mina Dipe | ndente | 10 J        |                |             |
|----------------------|--------------|-------------|-----------|--------|-------------|----------------|-------------|
| ati Dipender         | ite          |             |           |        |             |                |             |
| Codice<br>Dipendente | Cognome      |             |           |        | Nome        |                | _           |
| Nato a               | Comune       |             | 1         |        | Nato II     |                |             |
|                      | ka           |             |           |        | -           |                |             |
| Sesso                |              | Codice Fisc | ale       |        | Codice Fis  | cale Calcalato |             |
|                      |              |             |           |        |             |                | Calcola     |
| tesidenza            |              |             |           |        |             |                |             |
| Residente a          | Comune       |             |           |        | Frazione    |                |             |
|                      | 1            |             | (         |        |             |                |             |
| Indirizzo            |              |             |           |        | C.A.P.      |                |             |
|                      |              |             |           |        |             | Copia Dati in  | n Domicilio |
| omicilio             |              |             |           |        |             |                |             |
| Domiciliato          | Comune       |             |           |        | Frazione    |                |             |
|                      |              |             | 0         |        |             |                |             |
| Indirizzo            |              |             |           |        | C.A.P.      |                |             |
| ati Panca            |              |             |           |        |             |                |             |
| ART Der              | crizione ABT |             | CAR       | Desc   | rizione CAR | P              |             |

Una volta inserite tutte le informazioni a disposizione, sarà necessario cliccare sul pulsante "SALVA DATI" in alto, per registrare il dipendente nell'archivio anagrafico di S.o.I.d.o.

Il pulsante "Ritorna", invece, serve per tornare indietro senza salvare i dati eventualmente inseriti

Con "Salva dati" si aprirà una seconda schermata dovranno dove essere specificate tutte le informazioni relative al rapporto impresadipendente: nei campi in dovrà essere basso specificata la data di assunzione, in alcuni casi la data licenziamento. la paga oraria. il rapporto, la mansione ed il livello.

| Chiu                                | ıdi |                        |                        |         |                        |      |                |         |           |              |
|-------------------------------------|-----|------------------------|------------------------|---------|------------------------|------|----------------|---------|-----------|--------------|
| Codice Impr                         | esa | Ragio                  | one Sociale            |         |                        |      |                |         |           | Provincia    |
| 000317                              |     | EDIL                   | SISTEM DI RICCI        | VALENT  | INO & GIAMP            | AOL  |                |         |           | PU           |
| Codice Dipendente Cognome - Nome N1 |     |                        |                        |         |                        |      | Contratto<br>A |         |           |              |
|                                     |     |                        |                        |         |                        |      |                |         | Data Ass. | Data<br>Lic. |
| 14/02/2006                          |     | TI                     | Tempo<br>indeterminato | 06      | manovale,<br>badilante | o    | 04             | Operaio | 8,88      | Modifica     |
| l<br><u>Data</u><br>Assunzioni      | e   | <u>Data</u><br>Licenzi | amento Pa              | ga Orar | ia <u>1/0</u>          | L    | n              |         |           |              |
| 14/02/2006                          | •   |                        |                        |         | 8,88 0                 | Oper | aio            |         |           |              |
| Rapporto                            |     | ті                     | Tempo indeter          | minato  |                        |      |                |         | Confe     | erma         |
| Mansione                            |     | 06                     | manovale, bad          | lilante |                        |      |                |         | Elin      | ina          |
|                                     |     |                        |                        |         |                        |      |                |         |           |              |

Basterà cliccare sul pulsante "Conferma" per procedere con il salvataggio. Infine il tasto "Chiudi" permette di tornare nella pagina del Cantiere dove, a questo punto, il dipendente appena inserito sarà visibile fra i dipendenti attivi dell'impresa per il cantiere e quindi si potrà procedere con l'aggiunta dello stesso alla denuncia, tramite il pulsante "Aggiungi Dipendente" come precedentemente illustrato.

Sia attraverso l'inserimento di un nuovo dipendente che attraverso l'aggiunta del dipendente già presente in archivio, tutti i nominativi selezionati verranno elencati all'interno del cantiere nello schema ad albero alla sinistra del video.

| Aggiungi nuovo cantiere          | Esci               |
|----------------------------------|--------------------|
| 🖃 🚫 DENUNCIA: 002171 - 10/2005 🔷 | Codice Impresa Rag |
|                                  | 002171 IM          |
|                                  | Mese Anno Ani      |
| 025102 - CARINGI - DEL           | 10 2005 02         |
| MALATTIE                         | TOTALI Imponibile  |
| MALATTIE                         | Operai             |
|                                  | Impiegati          |

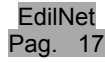

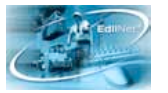

Per visualizzare i dati della denuncia di ognuno di essi, basterà cliccare direttamente sul nominativo; lo stesso vale per le malattie/ infortuni inseriti.

#### 1.5.8 Correzione manuale dei dati errati

Abbiamo visto come attraverso la procedura di acquisizione da file, il programma comunichi all'utente la presenza di eventuali errori nei dati della denuncia importata. La correzione dei dati errati potrà effettuarsi attraverso la gestione manuale della denuncia.

Per aprire la denuncia l'utente dovrà andare all'Elenco delle denunce e cliccare sul pulsante "<u>Modifica</u>" posto a lato di ognuna di esse.

Una volta entrati nella denuncia, si aprirà automaticamente la finestra con l'elenco degli errori nella quale

| Codice | Tipo Errore                                                                                   | Identificativo Errore | Identificativo<br>Errore | Valore File      | Valore | Tipo Errore      |        |
|--------|-----------------------------------------------------------------------------------------------|-----------------------|--------------------------|------------------|--------|------------------|--------|
| 10     | Dipendente<br>inesistente in<br>archivio per codice<br>fiscale. Nuovo<br>dipendente generato  | CLV8567C3182278       |                          | CLVBGI67C3182270 |        | NON<br>BLOCCANTE | Modifi |
| 10     | Dipendente<br>inesistente in<br>archivio per codice<br>fiscale. Iluovo<br>dipendente generato | DLPINC615140789F      |                          | DLPENC615140789  |        | NON<br>BLOCCANTE | Modifi |
| 10     | Dipendente<br>incsistente in<br>archivio per codice<br>fiscale. Iluovo<br>dipendente generato | DPLSFN82L21L259J      |                          | DPLSFN82L21L259J |        | NON<br>BLOCCANTE | Modifi |
| 10     | Dipendente<br>inesistente in<br>archivio per codice<br>fiscale, Nuovo<br>dipendente generato  | SPSNTN51A13A0640      |                          | SPSNTN51A13A0640 |        | NON<br>BLOCCANTE | Modifi |
|        | Dipendente<br>inesistente in                                                                  |                       |                          |                  |        |                  |        |

è riportato ogni dato incongruente rispetto a quelli registrati in anagrafica.

Cliccando sul pulsante "<u>Modifica</u>" posto a lato, al di sotto si aprirà la schermata della denuncia dove è presente l'errore, che verrà segnalato dal campo a sfondo rosso. Sarà compito dell'utente inserire i dati corretti digitandoli manualmente e poi confermare.

Una volta eseguite le correzioni dei valori indicati nella finestra degli errori, per visualizzare una situazione aggiornata degli errori è necessario confermare tutta la denuncia (vedi paragrafo 1.5.9).

In fase di salvataggio il programma ripeterà i controlli formali e sostanziali e genererà l'eventuale nuova lista di anomalie.

In ultimo, l'utente potrà osservare il totale dei valori inseriti cliccando sulla voce "<u>Denuncia</u>" nella struttura a sinistra.

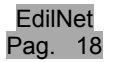

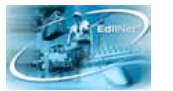

#### 1.5.9 Chiusura denuncia

Nella testata della denuncia i campi digitabili sono quelli di Eventuali penalità moratorie e quello relativo ad Eventuali sanzioni disciplinari o eventuale quota d'iscrizione. Le restanti voci sono calcolate dal programma.

Nel caso la cassa lo richieda, in basso viene inoltre calcolato il totale dei rimborsi richiesti per malattie/ infortuni sulla base dei parziali inseriti nelle schede dei singoli dipendenti.

All'occorrenza, il pulsante "<u>Elimina denuncia</u>" permetterà di cancellare l'intera denuncia.

Sarà invece possibile, una volta terminata la sessione di inserimento dei dati, controllati gli importi ed eseguita la

| Coc   |                                                                                                    |                |          | 7               |
|-------|----------------------------------------------------------------------------------------------------|----------------|----------|-----------------|
|       | lice Impresa Ragione Sociale                                                                                                    |                |          |                 |
| 0.011 | 192 EREDI ALLERTA NICOLA                                                                                                    |                |          |                 |
| Mese  | Anno AnnoCodice Fiscale/Partita Iva                                                                                                    | 6              | Codi     | ce Consulente   |
| 10    | 2005 03751190632                                                                                                    |                |          | 1               |
|       | al Angelet and a Angelet and a second second s |                |          |                 |
| то    | TALI Imponibile GNF Imponibile Contribu                                                                                                    | ti Imponit     | oile TFR | N° Dipendenti   |
| Oper  | ai 12.609,00 12.609,00                                                                                                    | 1.7            | 31,00    | 13              |
|       |                                                                                                    |                |          |                 |
| Impi  | egati 0,00 0                                                                                                    |                | 0,00     |                 |
|       |                                                                                                    |                | 0        | perai Impiegati |
| 1     | Accantonamento GNF                                                                                                    |                | 1.7      | 789,00 0,00     |
|       | +                                                                                                    |                |          |                 |
| 2     | Accantonamento Malattia/Infortun                                                                                                    | i              |          | 0,00 0,00       |
|       | +                                                                                                    |                |          |                 |
| 3     | Contributo Associativo                                                                                                    |                | 1.4      | 334,00 0,00     |
|       | +                                                                                                    |                |          |                 |
| 4     | Contributo Previdenziale complement                                                                                                    | are            |          | 56,00 0,00      |
|       | +                                                                                                    |                |          |                 |
| 5     | Totale (1+2+3+4)                                                                                                    |                |          | 3.679,00        |
|       |                                                                                                    |                |          |                 |
|       | =                                                                                                    |                |          |                 |
| 6     | Totale del Mese                                                                                                    |                |          | 0,00            |
|       | +                                                                                                    |                |          |                 |
| 7     | Eventuali penalità moratorie                                                                                                    |                |          | 0,00            |
|       | +                                                                                                    |                |          |                 |
| 8     | Eventuali sanzioni disciplinari o eventuale quota                                                                                                    | a d'iscrizione | •        | 0,00            |
|       | +                                                                                                    |                |          |                 |
| 9     | TOTALE DA VERSARE (6 + 7 + 8)                                                                                                    |                |          | 3.679,00        |

stampa, chiudere la denuncia e salvarla per mezzo del pulsante "Esci" che riporta l'utente nella pagina con l'elenco delle proprie denunce, fra le quali sarà visibile anche la denuncia appena confermata.

Se si tratta di una denuncia caricata da file per la quale l'elenco degli errori riporta ancora delle segnalazioni, il programma chiederà conferma del salvataggio attraverso il messaggio raffigurato nell'immagine qui riportata.

Proseguendo il processo, il programma chiederà attraverso un messaggio di scegliere fra due diverse modalità di salvataggio:

| odice Impresa  |                          | Ragione Sociale                                        |
|----------------|--------------------------|--------------------------------------------------------|
| 1892           | Mes                      | sage Box                                               |
| se Ani         | lenuncia ci sono an<br>t | cora delle anomalie. Continuare con il<br>salvataggio? |
| OTALI<br>erai  | Si                       | No                                                     |
|                | Esci                     | Elimina Denuncia Stampa Denuncia                       |
| Codice Impresa | Messa                    | Ragione Sociale<br>Ige Box                             |
|                |                          |                                                        |

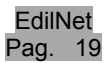

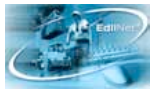

- <u>Chiudi e salva</u>: chiude la denuncia, la salva nell'elenco delle denunce non in forma definitiva in modo che possa essere nuovamente aperta e modificata dall'utente, ma non potrà essere importata dalla cassa (**Stato 1**);
- <u>Chiudi e invia denuncia alla cassa</u>: chiude la denuncia, la salva come definitiva rendendola disponibile alla cassa per essere caricata nel database. Fino a quando la denuncia sarà visibile nell'elenco (perché ancora non acquisita dalla cassa) potrà essere aperta nuovamente in sola visualizzazione, ovvero i suoi dati non saranno più modificabili (Stato 2). Al momento del clic sul suddetto pulsante di scelta, si aprirà la schermata con la stampa della ricevuta d'invio alla cassa che riporta la testata della denuncia, data ed ora d'invio e può essere salvata dall'utente nel formato prescelto tramite l'apposito menu a tendina in alto a sinistra.

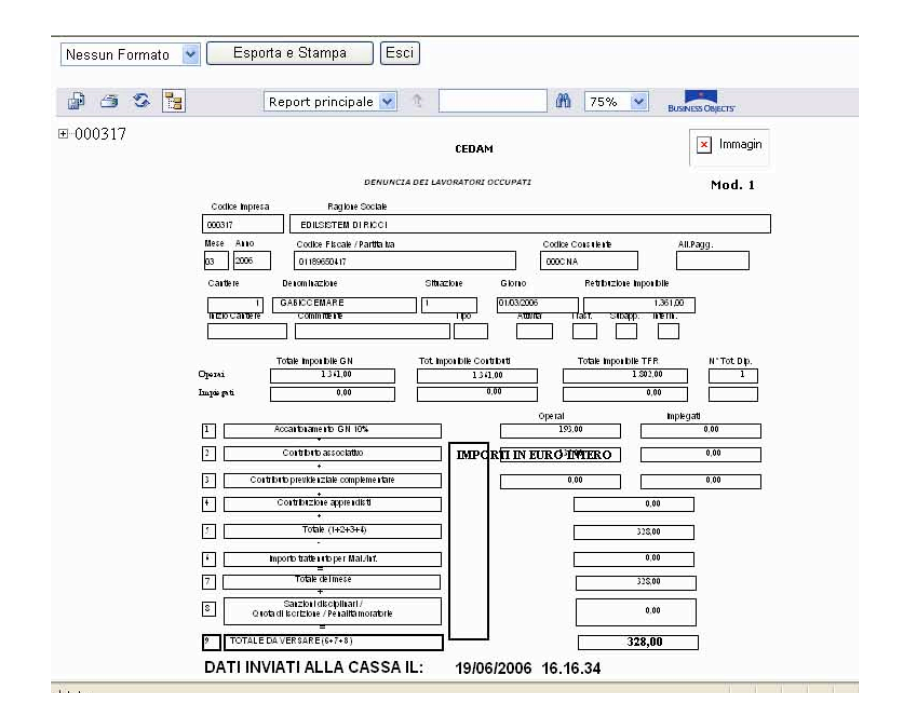

In ogni caso la maschera della denuncia verrà chiusa e l'utente sarà quindi riportato all'Elenco delle Denunce per un eventuale nuovo caricamento.

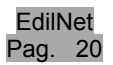

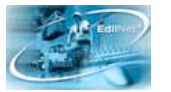

#### 1.5.10 Stampa Denuncia

Per stampare la denuncia caricata, è necessario cliccare sul pulsante "Stampa Denuncia" presente in alto a destra nella testata all'interno della schermata della denuncia in questione.

Si aprirà una finestra come nell'immagine qui accanto, dove si dovranno inserire gli estremi bancari della cassa a cui versare l'importo della denuncia. Cliccando sulla voce

| ABI<br>CAB     |   |                  |           |
|----------------|---|------------------|-----------|
| Conto Corrente | s | Stampa<br>Chiudi | Codice Co |
| Dperazione ci  | 0 | 🔮 Internet       | ,,00      |

"ABI" o su "CAB" oppure "Conto Corrente" sarà possibile selezionare dall'elenco i riferimenti necessari.

| Nessun Formato 🛛 👻                          | Esporta e S          | tampa Esci                                       |                             |                       |                  |
|---------------------------------------------|----------------------|--------------------------------------------------|-----------------------------|-----------------------|------------------|
| Nessun Formato<br>CrystalReport<br>RichText | Main R               | eport 💌 🏦                                        | n 100% 🖌 💡                  | USINESS OBJECTS       |                  |
| Excel<br>Formato PDF                        |                      | DENUNCIA                                         | MENSILE OPER/               | AI                    |                  |
| 4                                           |                      | DENUNCIA                                         | DEI LAVORATORI OCCUI        | PATI                  | Mod. 1           |
|                                             | Codice Impresa       | Ragione Sociale                                  |                             |                       | mour 1           |
|                                             | 002254               | CANNAVALE GIUSEPPE                               |                             |                       |                  |
|                                             | Mese Anno<br>04 2006 | Codice Fiscale / Partita Iva<br>CNNGPP55P13D708A | Codice Consulente<br>000297 | All.Pagg.             |                  |
|                                             | Cantiere Deno        | minazione                                        |                             | Situazione Giorno     | Retrib. Imp.     |
|                                             | 1 CANT               | IERE NON DICHIARATO                              |                             | 01                    |                  |
|                                             | Inizio Cant. Co      | mmittente                                        |                             | Tipo Attivita' Trasf. | Subapp. Interin. |

Una volta compilati tutti i campi, con il tasto "Stampa" verrà effettivamente visualizzato il modello della denuncia completo dei dati caricati e del modulo freccia che sarà possibile salvare in formato Crystal Report, Rich Test, Word, Excel o PDF: in alto infatti per procedere con il salvataggio del file bisognerà selezionare il formato dal menu a tendina e poi cliccare il tasto "Stampa", che permette di nominare e salvare la denuncia.

Una volta salvato il file, se necessario sarà possibile effettuare la stampa cartacea.

Nel caso in cui si debba stampare più di una denuncia, non sarà necessario procedere con la

| Aggiungi Denuncia  | Menù Attivi | tà Sta           | mpa D | enunce |                         |            |
|--------------------|-------------|------------------|-------|--------|-------------------------|------------|
| Impresa            |             | <u>Provincia</u> | Mese  | Anno   | <u>Tipo</u><br>Denuncia |            |
| CANNAVALE GIUSEPP  | E           | LT               | 04    | 2006   | MANUALE                 | Visualizza |
| F.LLI CANNAVALE SN | E           | u                | 04    | 2006   | MANUALE                 | Visualizza |

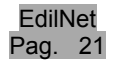

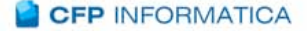

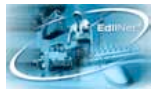

stampa una per volta, ma si potrà utilizzare la funzione "<u>Stampa Denunce</u>", presente nella pagina con l'elenco delle denunce, che consente di stamparle anche tutte insieme.

| ID  | Codice | Impresa             | Provincia | Mese | Anno |              |
|-----|--------|---------------------|-----------|------|------|--------------|
| 275 | 002254 | CANNAVALE GIUSEPPE  | LT        | 04   | 2006 | SI<br>STAMPA |
| 281 | 002255 | F.LLI CANNAVALE SNC | LT        | 04   | 2006 | NO<br>STAMPA |
|     |        |                     | _         |      |      | STAM         |

In una nuova maschera verrà riportato l'elenco delle denunce caricate dal quale si potranno selezionare per la stampa tutte le denunce presenti per mezzo del tasto "<u>Seleziona Tutti</u>" oppure sceglierne qualcuna a seconda delle necessità per mezzo del tasto SI STAMPA/ NO STAMPA all'estremità della riga relativa ad ogni impresa. Per annullare eventualmente la selezione operata basta cliccare sul pulsante "<u>Deseleziona Tutti</u>".

Una volta indicate le denunce da stampare, si dovrà cliccare sul pulsante "Stampa" che genererà la preview con il modulo freccia. Da questa schermata si dovrà scegliere il formato col quale salvare il file di stampa: in alto а sinistra dal menu a potrà tendina si

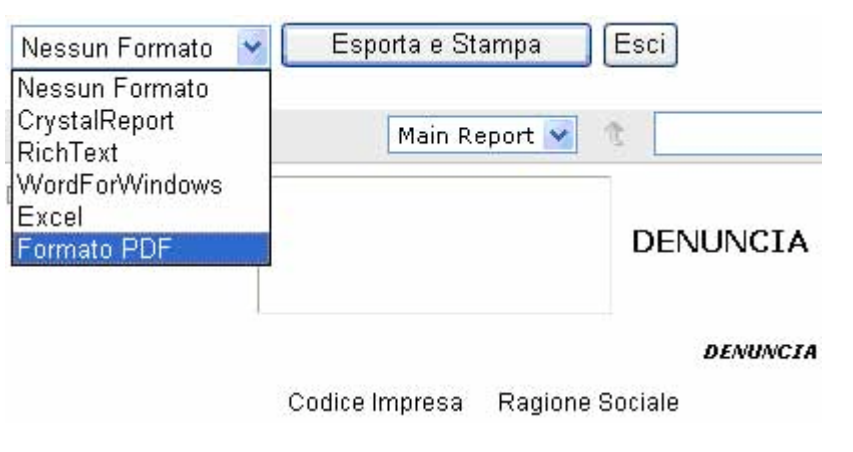

scegliere fra Crystal Report, Rich Test, Word, Excel o PDF. Una volta indicato il formato, cliccare sul pulsante "Esporta e Stampa", poi salvare il file.

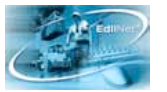

#### 1.6 Visualizzazione Archivio Denunce Storico

| ::LOG | OUT                |              |                    |        |
|-------|--------------------|--------------|--------------------|--------|
| DENUN | CE                 |              |                    |        |
| Trova | le denunce che sod | disfano i se | guenti valori:     |        |
| Dal   |                    | 1            |                    |        |
| mese  | Seleziona mese 🍸   | dell'anno    | Seleziona l'anno 🗙 |        |
| Al    | Seleziona mese 💙   | dell'anno    | Seleziona l'anno 💌 |        |
|       |                    |              |                    |        |
|       |                    |              | 1                  | ACCEDI |

La voce "Vis. Arch. Denunce Storico" permette di visualizzare, stampare ed esportare in formato Microsoft "Excel", le denunce che l'impresa ha inviato alla cassa e che sono state acquisite da quest'ultima, indipendentemente dalla copertura della denuncia da parte dell'impresa.

Il prospetto contiene i riferimenti alla provincia del cantiere su cui si è lavorato, il periodo di lavoro (mese-anno), il totale da versare dichiarato, il totale da versare calcolato ed in riferimento alla denuncia stessa il totale delle ore ordinarie calcolate, il totale delle ore malattia calcolate, il totale delle ore infortunio ed il numero di operai impiegati.

Nella schermata viene fatta precisa indicazione al periodo dell'ultima denuncia inviata dall'impresa ed dell'ultima denuncia calcolata da parte della cassa.

Infine è possibile stampare l'elenco e salvarlo in Excel.

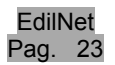

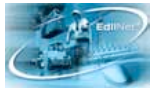

#### DENUNCE

Ragione Sociale: XXXXXO IMMOBILIARE SRL

 Sede Legale:
 ROMA

 CAP:
 00144

 Telefono:
 065022474

Indirizzo: VIA CESARE PAVESE N.45 Località: -

Periodo ultima denuncia presentata: 12/2004 Periodo ultima denuncia calcolata: 09/2004

| PROVINCIA | MESE      | ANNO | TOTALE DA<br>VERSARE<br>DICHIARATO | TOTALE DA<br>VERSARE<br>CALCOLATO | ORE<br>ORDINARIE<br>CALCOLATE | ORE<br>MALATTIA<br>CALCOLATE | ORE<br>INFORTUNIO | TOTALE<br>OPERAI |
|-----------|-----------|------|------------------------------------|-----------------------------------|-------------------------------|------------------------------|-------------------|------------------|
| ROMA      | Gennaio   | 2004 | 1.260,58                           | 1.260,71                          | 496                           | 0                            | 0                 | 2                |
| ROMA      | Dicembre  | 2003 | 1.269,27                           | 1.268,60                          | 497                           | 0                            | 0                 | 4                |
| ROMA      | Novembre  | 2003 | 1.241,35                           | 1.241,35                          | 461                           | 0                            | 0                 | 4                |
| ROMA      | Ottobre   | 2003 | 1.426,39                           | 1.424,89                          | 641                           | 0                            | 0                 | 4                |
| ROMA      | Settembre | 2003 | 1.382,47                           | 1.381,93                          | 657                           | 0                            | 0                 | 4                |
| ROMA      | Agosto    | 2003 | 472,11                             | 472,12                            | 189                           | 0                            | 0                 | 2                |
| ROMA      | Luglio    | 2003 | 1.356,15                           | 1.355,94                          | 613                           | 56                           | 0                 | 4                |
| ROMA      | Giugno    | 2003 | 1.362,11                           | 1.361,78                          | 592                           | 0                            | 0                 | 4                |
| ROMA      | Maggio    | 2003 | 1.433,05                           | 1.432,52                          | 641                           | 0                            | 0                 | 4                |
| ROMA      | Aprile    | 2003 | 1.440,70                           | 1.440,35                          | 624                           | 0                            | 0                 | 2                |
| ROMA      | Marzo     | 2003 | 1.386,08                           | 1.385,80                          | 616                           | 32                           | 0                 | 4                |
| ROMA      | Febbraio  | 2003 | 1.547,10                           | 1.546,80                          | 706                           | 0                            | 0                 | 5                |
| ROMA      | Gennaio   | 2003 | 1.643,92                           | 1.696,09                          | 724                           | 0                            | 0                 | Ę                |
|           |           |      | 17.221,28                          | 17.268,88                         | 7.457                         | 88                           | 0,00              |                  |

Stampa Salva in Excel